## Adding a Transaction Coordinator in CTMe

1.From the main menu click on Client's Name

2. Click on the Property Address of the transaction you want to send to the transaction coordinator.

3. Now you are in the *Detailed Transaction*. Click on **Transc. Coordinator** on the right hand **Detailed Dashboard**.

4. From the drop down box, choose which TC you want to handle this transaction.

5. There will be a check box to **"Allow to receive contract deadline email notifications"**. The option you chose in **Utilities** will automatically display. If you do not want that option for this transaction either check or uncheck the box to reflect your needs for this transaction.

6. Click Save Settings

7. Next click on **Utilities** on the right hand menu.

- 8. Click on Account:Personal Info
- 9. Enter your CTMe password.

10 Now you will see all your Personal Info. On the rows marked Email 2: and Email 3: add my email addresscheryl@lawsonpropertysolutions.com. Do not delete your email address. After your email address you should enter a semicolon and then enter my email address

11. Click Save

12. The Transaction Coordinator will receive an email notifying him or her of the transaction and will receive emails on changes.